# Упатство за промена на избран лекар преку Веб портал на ФЗОМ

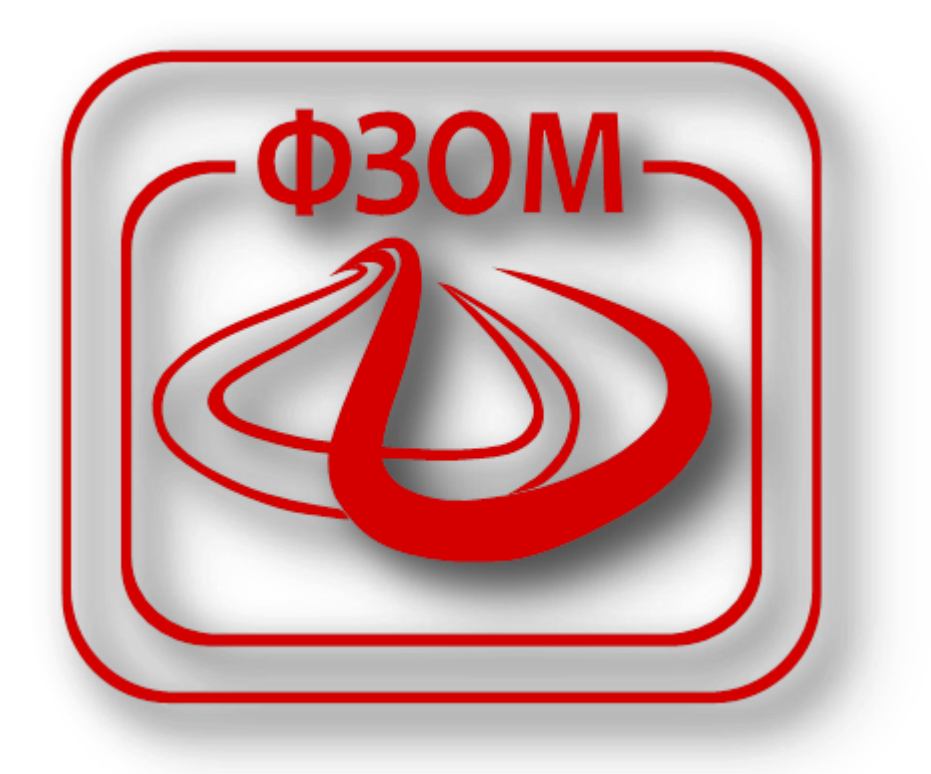

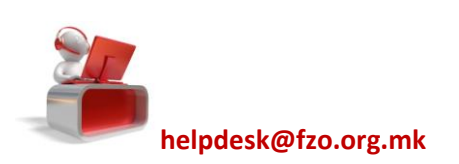

### Постапка за избор/ промена на матичен лекар

Со воведување на електронските услуги на Фондот, на лекарите од ПЗЗ им е овозможена услугата за пријава на нови пациенти.

За користење на оваа услуга преку порталот на Фондот, лекарот мора да има отворено свој кориснички профил. Откако лекарот ќе се најави на порталот, според информациите од склучените договори со ПЗЗ за 2013 година тој добива дополнителни привилегии од кои една е за пријава на нови пациенти. Пријавата на нови пациенти

се врши преку кликнување на копчето 🖤 позиционирано до прегледите за пациенти (прикажано на слика 1) .

|       | ПОДАТОЦИ ЗА ЧЛЕНОВИТЕ НА                             | тимот             |                     |                         | подато     | ци за установат  | A                                                    |                     |                       |                       |                               |                                                                                                    |               |
|-------|------------------------------------------------------|-------------------|---------------------|-------------------------|------------|------------------|------------------------------------------------------|---------------------|-----------------------|-----------------------|-------------------------------|----------------------------------------------------------------------------------------------------|---------------|
|       | Учесник во тимот                                     | Улога во<br>тимот | Статус              | Важност                 |            | -                |                                                      |                     |                       |                       |                               |                                                                                                    |               |
|       |                                                      | Носител на<br>тим | Активен<br>договор  | 29.08.2013 - 31.12.2013 |            | Шифра на здра    | вствена установа                                     |                     |                       | Адрес                 | a:                            |                                                                                                    |               |
|       |                                                      | Редовна<br>замена | Редовна<br>замена   | 29.08.2013 - 31.12.2013 | _          | Име на работна   | а единица:                                           |                     |                       |                       |                               |                                                                                                    |               |
| Tan . |                                                      |                   |                     |                         |            | Ад               | реса на работна е                                    | диниц               | a:                    |                       |                               |                                                                                                    |               |
|       |                                                      |                   |                     |                         |            |                  |                                                      |                     |                       |                       |                               |                                                                                                    |               |
|       | ПИСТА НА СИТЕ АКТИВНИ ИЛ                             | ПРИТАВИ И         |                     |                         |            |                  |                                                      |                     |                       |                       |                               | :=                                                                                                    | -             |
|       | ANCIA HA CHIL ANTIDHITH                              | III NJAVN I       | чесечни прегла      | ЕДИ                     |            |                  |                                                      |                     |                       |                       |                               |                                                                                                    |               |
|       |                                                      |                   | песечни прегл       | еди                     |            |                  |                                                      |                     |                       |                       |                               |                                                                                                    | -             |
|       |                                                      |                   | MECEANNINPELIN      | еди                     |            |                  |                                                      | _                   |                       | DBCC                  | 4043                          |                                                                                                    |               |
|       |                                                      |                   | месечни прегл       | еди                     |            |                  | Сите                                                 |                     | <b>•</b>              | ПРЕБ                  | APAJ                          |                                                                                                    |               |
|       | Q<br>ЛИСТА НА ОСИГУРЕНИЦИ                            |                   | PIECE YINY TIPEI JI | сди                     |            |                  | Сите                                                 | 0                   | <ul> <li>✓</li> </ul> | ПРЕБ                  | APAJ                          |                                                                                                    | -             |
|       | С<br>ЛИСТА НА ОСИГУРЕНИЦИ<br>ЕМБГ на осигуреници     | : Имен            | на осигуреник       | Здравствен бр           | юј Бројна  | здравствено осиг | Сите<br>Датум на пријава                             | Број                | ✓ На при              | ПРЕБ<br>Ехта<br>іјава | арај<br>Есс<br>Капита         | н<br>Торика<br>ц Акти                                                                                                    | Е             |
|       | С<br>ЛИСТА НА ОСИГУРЕНИЦИ<br>ЕМБГ на осигурении<br>1 | : Име н           | на осигуреник       | Здравствен бр           | юј Број на | здравствено осиг | Сите<br>Датум на пријава<br>22.07.2013               | ©<br>55589          | ✓ На при 747          | преб                  | арај<br>Рек<br>Капита<br>100% | на пределати и пределати и преде<br>Пределати и пределати и пределати и пределати и пределати и пределати и пределати и пределати и пределати и преде<br>Пределати и пределати и пределати и пределати и пределати и пределати и пределати и пределати и пределати и пред<br>Пределати и пределати и пределати и пределати и пределати и пределати и пределати и пределати и пределати и пре | <b>ЕВЕН</b>   |
|       | С С С С С С С С С С С С С С С С С С С                | с Имен            | на осигуреник       | Здравствен бр           | юј Број на | здравствено осиг | Сите<br>Датум на пријава<br>22.07.2013<br>22.07.2013 | ©<br>55589<br>55589 | ✓ На при 747          | ПРЕБ<br>Стало<br>јава | арај<br>Ент<br>Капита<br>100% | на кти<br>Неак                                                                                                    | ивен<br>тивен |

Слика 1

# Избор на матичен лекар за осигуреници кои имаат активна електронска здравствена картичка

Откако ќе се кликне на копчето , се отвора нов прозорец како што е прикажано на слика 2 подолу. Доколку осигуреникот кој сака да го направи изборот има активна електронска здравствена картичка на прашањето "Дали осигуреникот има активна E3K?" потребно е да кликнете на "Да" и да ја вметнете картичката на осигуреникот. Откако ќе се вметне картичката на осигуреникот во читачот за паметни картички потребно е да се прочита дигиталниот сертификат на картичката и во делот "Избери сертификат" ќе се појави E3БО на

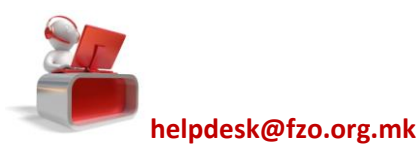

осигуреникот. Лекарот потоа потребно е да го внесе серискиот број на ИЛ-1 образецот кој е верификуван од страна налекарот и пациентот кој го прави изборот како што е прикажано на слика 2 подолу.

| Дали осигуреникот има активна E3K? | <ul> <li>Да (треба да ја внесете картичката на осигуреникот)</li> <li>Не (треба да ја внесете картичката на лекарот)</li> </ul> |
|------------------------------------|----------------------------------------------------------------------------------------------------|
| Избери сертификат:                 | Ø                                                                                                    |
| Сериски број на ИЛ образецот:      | 5465465456                                                                                                    |

Слика 2

Со кликнување на копчето **ЗАЧУВАЈ** на екранот се појавува дополнителна порака како што е прикажано на слика 3 подолу.

| ПОТВРДА НА АКЦИЈА                                                  |                                                 | ×               |
|--------------------------------------------------------------------|-------------------------------------------------|-----------------|
| Соодветниот пациент ќе б<br>најавениот лекар. Дали са<br>акцијата? | јиде пријавен кај мома<br>акате да ја комплетир | ентално<br>Nate |
|                                                                    | продолжи                                        | откажи          |

Слика З

Доколку лекарот и пациентот се согласни да се спроведе изборот се кликнува на копчето ПРОДОЛЖИ и се отвора диалогот за да се внесе пин на картичката која е ставена во читачот како што е прикажано на слика 4

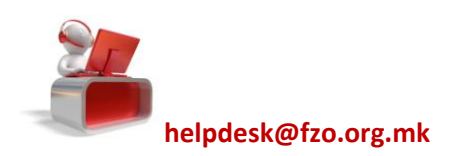

#### подолу

| ПРИЈАВА НА НОВ ПАЦИЕНТ          |                 |                                       |
|---------------------------------|-----------------|---------------------------------------|
|                                 | 🕴 PINDialog 🛛 🔀 |                                       |
| Дали осигуреникот има активна I | PIN:            | та на осигуреникот)<br>та на лекарот) |
| Избери сертификат:              | •••••           |                                       |
| Сериски број на ИЛ образецот:   |                 |                                       |
|                                 | OK Cancel       |                                       |
|                                 |                 | ЗАЧУВАЈ ОТКАЖИ                        |

#### Слика 4

Откако ќе се внесе пинот на картичката се притиснува копчето ОК по што се појавува дополнителна порака како што е прикажана на слика 5.

| УСПЕШНО ЗАВРШЕНА АКЦИЈА                    | ×        |
|--------------------------------------------|----------|
| Успешно пријавен пациент кај најавениот до | жтор.    |
|                                            | продолжи |

### Слика 5

Со ова постапката за избор на матичен лекар завршува, податоците за изборот веднаш се ажурираат во базата на податоци на Фондот, а хартиениот Ил-1 образец останува во ординацијата на новоизбраниот лекар.

# Избор на матичен лекар за осигуреници кои немаат активна електронска здравствена картичка

Доколку осигуреникот нема активна E3K, лекарот потребно е да кликне на копчето "**HE"** како одговор на прашањето "Дали осигуреникот има активна E3K?" со што во прозорецот ќе се појави дополнително поле за да се внесе матичниот број на осигуреникот како што е прикажано на слика 6 подолу. Бидејки осигуреникот нема

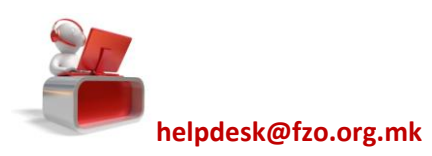

своја електронска здравствена картичка за да го направи изборот, лекарот кај кој се прави изборот потребно е да ја вметне својата ЕЗК во читачот за паметни картички и да го избере сертификатот во соодветното поле.

| ПРИЈАВА НА НОВ ПАЦИЕНТ             |                                                                                                    |  |  |
|------------------------------------|----------------------------------------------------------------------------------------------------|--|--|
|                                    |                                                                                                    |  |  |
| Дали осигуреникот има активна E3K? | <ul> <li>Да (треба да ја внесете картичката на осигуреникот)</li> <li>Не (треба да ја внесете картичката на лекарот)</li> </ul> |  |  |
| Ембг на осигуреникот:              |                                                                                                    |  |  |
| Избери сертификат:                 | Ø                                                                                                    |  |  |
| Сериски број на ИЛ образецот:      |                                                                                                    |  |  |
|                                    |                                                                                                    |  |  |
|                                    | ЗАЧУВАЈ ОТКАЖИ                                                                                                    |  |  |

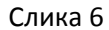

Откако ќе се пополнат потребните информации за **ЕМБГ** на осигуреникот и серискиот број на ИЛ-1 образецот, постапката продолжува исто како и за осигурените лица кои имаат активна E3K.

### Одјава на матичен лекар по барање на лекарот

Доколку сакате да ја откажете направената пријава, односно да одјавите осигуреник кој укажува недоверба или не постапува по Вашите препораки и не дава вистински податоци за својата здравствена состојба, можете да ја

спроведете одјавата на Ваше барање како лекар. До секој Ваш пациент постои копче , со кликнување на ова копче ќе Ви се отвори нов прозорец во кој е потребно да го изберете сертификатот (ЕЗБО) од Вашата картичка и да го внесете серискиот број на хартиениот ИЛ-1 образец. Хартиениот ИЛ-1 образец треба да биде верификуван од Ваша страна како лекар. Откако ќе се кликне на копчето зачувај, потребно е да го внесете пинот од Вашата ЕЗК картичка и со тоа успешно ја спроведувате одјавата на осигуреникот.

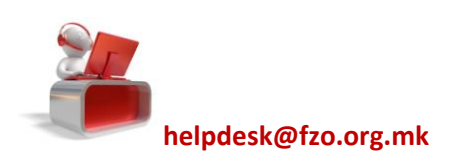